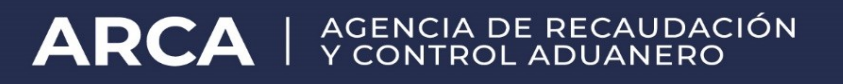

## **Depositario Fiel**

## Manual de operaciones para "Comunicación de Fallecimiento"

Resolución General AFIP N° 2573 y modificatorias

Versión 1.0

## **INTRODUCCIÓN**

El presente Manual ha sido elaborado para instruir a los usuarios externos en el uso del nuevo servicio **"DEPOSITARIO FIEL – Comunicación de Fallecimiento",** a instrumentarse vía Web. Permitiendo el aplicativo que los Apoderados por Deceso, informar a ARCA el deceso del Declarante que previamente les hubiera otorgado la autorización electrónica "Apoderado por deceso del Declarante que opte por la modalidad de Auto-Archivo"

Su puesta en servicio se realiza en orden a lo establecido en los arts. 4°, 5° y 6° de la Resolución General (AFIP) N° 2987 y la Instrucción General N° 09/2011 (DI PNPA), por la cual se da comienzo a la segunda etapa de Depositario Fiel.

A medida que se pongan en servicio las etapas programadas sobre Depositario Fiel, se procederá a actualizar el "Manual de Operaciones" respectivo, publicado en el micrositio <u>www.arca.gob.ar/depositariofiel</u>

## PROCEDIMIENTO INFORMÁTICO PARA EL PARA EL USO DEL SERVICIO "DEPOSITARIO FIEL - Comunicación de Fallecimiento"

Por medio del nuevo aplicativo Web llamado "DEPOSITARIO FIEL - Comunicación de Fallecimiento" se permitirá a los Apoderados por Deceso, informar el deceso de un Declarante (Despachante de Aduana/Usuario directo de Zona Franca/Agente de Transporte Aduanero) que hubiera otorgado autorización electrónica "Apoderado por deceso del declarante que opte por la modalidad de auto-archivo" al usuario que esta ingresando con clave Fiscal.

Al seleccionar el menú "DEPOSITARIO FIEL - Comunicación de Fallecimiento" el sistema se encarga de buscar todos los despachantes que hayan autorizado al usuario como apoderado por deceso y en el supuesto caso que no se encuentren despachantes que le hayan dado poder por deceso al usuario, se mostrará al usuario una pantalla con el siguiente mensaje:

| COMUNICACION DE FALLECIMIENTO                                   |
|-----------------------------------------------------------------|
| No existen despachantes que lo hallan autorizado como apoderado |
|                                                                 |
|                                                                 |
|                                                                 |

Si se encuentran Declarantes que hayan autorizado al usuario como apoderado por deceso, se mostrará la siguiente pantalla:

| COMUNICACION DE FALLECIMIENTO          |        |
|----------------------------------------|--------|
| CUIT del Fallecido: SELECCIONE UN CUIT | Buscar |
|                                        |        |
|                                        |        |
|                                        |        |
|                                        |        |

En la misma se visualizará en una lista desplegable todas las CUIT de los despachantes que hayan autorizado al usuario como apoderado por deceso.

El usuario deberá seleccionar una CUIT de esta listas y presionar el botón Aceptar.

Si la CUIT seleccionado ya posee fecha de fallecimiento cargada en nuestra base de datos, se mostrará el apellido junto con el nombre y la fecha de fallecimiento ya registrada, de forma bloqueada para impedir su modificación.

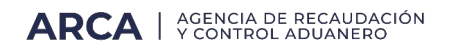

|                     | COMUNICACION DE FALLECIMIENTO |                     |
|---------------------|-------------------------------|---------------------|
| CUIT del Fallecido: | 30503317814                   |                     |
| Apellido:           | PUERTA MIGUEL                 | ]                   |
| Fecha:              | * 01/01/2010 (dd/mm/aaaa)     |                     |
|                     |                               |                     |
|                     |                               |                     |
|                     |                               | Aceptar Comprobante |

En este caso la pantalla solamente tiene como función constatar la fecha de fallecimiento de un despachante y visualizar, para su impresión, el comprobante de la comunicación del fallecimiento.

| Ć | Comprobante - Windows Inte   | ernet Explorer                                |          |
|---|------------------------------|-----------------------------------------------|----------|
|   |                              | COMPROBANTE<br>COMUNICACION POR FALLECIMIENTO |          |
|   | Cuit del Fallecido:          | 27247563313                                   |          |
|   | Apellido y Nombre Fallecido: | SACK,KARINA LILIANA                           |          |
|   | Fecha de Fallecimiento:      | 12/01/2011                                    |          |
|   | Cuit del Apoderado:          | 27220542942                                   |          |
|   | Apellido y Nombre Apoderado: | VALLE LEILA ROSANA                            |          |
|   | Fecha de Registro:           | 09/02/2011                                    |          |
|   |                              |                                               | Imprimir |

En el caso que el usuario seleccionado en la lista no posea fecha de fallecimiento registrada en nuestra base de datos. Se mostrará la pantalla de la siguiente forma:

En esta pantalla el usuario podrá introducir la fecha de deceso del Declarante.

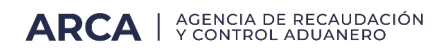

|                                                      | COMUNICACION DE FALLECIMIENTO                                                                                                    |
|------------------------------------------------------|----------------------------------------------------------------------------------------------------|
| CUIT del Fallecido:                                  | 30503317814                                                                                                    |
| Apellido:                                            | PUERTA MIGUEL                                                                                                    |
| Fecha:                                               | * (dd/mm/aaaa)                                                                                                    |
|                                                      |                                                                                                    |
|                                                      |                                                                                                    |
| Recuerde que de acuero<br>Federal, los legajos de la | do a la R.G. Nº 2987 dentro de los SESENTA (60) dias corridos a partir de la fecha de deceso debera entregar a esta Administración<br>as declaraciones archivadas y, cuando corresponda, las imágenes digitales correspondientes. |
|                                                      |                                                                                                    |
|                                                      | Aceptar Cancelar                                                                                                    |

La fecha de Fallecimiento no podrá ser mayor al día de la fecha y no podrá ser menor a 11/01/2011, si el usuario ingresa una fecha que no se encuentre en este rango se visualizará el siguiente mensaje:

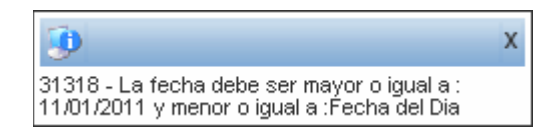

Una vez introducida la fecha valida de Fallecimiento, el usuario deberá presionar el botón "Aceptar", lo cual permitirá informar fehacientemente el deceso del Cuit ingresado y la fecha del mismo.

Si la información se almaceno de forma correcta se visualizará el comprobante de la comunicación del fallecimiento comprobante.

| C | Comprobante - Windows Inte   | ernet Explorer                                |          |
|---|------------------------------|-----------------------------------------------|----------|
|   |                              | COMPROBANTE<br>COMUNICACION POR FALLECIMIENTO |          |
|   | Cuit del Fallecido:          | 27247563313                                   |          |
|   | Apellido y Nombre Fallecido: | SACK, KARINA LILIANA                          |          |
|   | Fecha de Fallecimiento:      | 12/01/2011                                    |          |
|   | Cuit del Apoderado:          | 27220542942                                   |          |
|   | Apellido y Nombre Apoderado: | VALLE LEILA ROSANA                            |          |
|   | Fecha de Registro:           | 09/02/2011                                    |          |
|   |                              |                                               | Imprimir |

Una vez concretado este paso, el SIM no deberá permitir la registración de destinaciones y/o operaciones aduaneras para la CUIT correspondiente a la persona fallecida.

Para ello al validar la Comunicación de fallecimiento el aplicativo genera una inhabilitación con motivo "Comunicación de Fallecimiento" (esta inhabilitación solo prohíbe registrar nuevas operaciones en el SIM, por lo que se debe permitir continuar con las operaciones registradas con anterioridad a la comunicación por fallecimiento).

En el supuesto que por algún motivo, el usuario desista de querer cargar la fecha de fallecimiento, simplemente deberá presionar el botón cancelar.

|                                                 | COMUNICACION DE FALLECIMIENTO                                                                                                    |
|-------------------------------------------------|----------------------------------------------------------------------------------------------------|
| CUIT del Fallecido:                             | 30503317814                                                                                                    |
| Apellido:                                       | PUERTA MIGUEL                                                                                                    |
| Fecha                                           | * (dd/mm/aaaa)                                                                                                    |
| Recuerde que de acue<br>Federal, los legajos de | rdo a la R.G. Nº 2987 dentro de los SESENTA (60) días corridos a partir de la fecha de deceso deberá entregar a esta Administración<br>las declaraciones archivadas y, cuando corresponda, las imágenes digitales correspondientes.<br>Aceptar Cancelar |

De esta forma se blanquearan todos los controles cargados hasta el momento en la pantalla.

| COMUNICACION DE FALLECIMIENTO                   |
|-------------------------------------------------|
| CUIT del Fallecido: SELECCIONE UN CUIT V Buscar |
|                                                 |
|                                                 |
|                                                 |